# Course Selection for Adult Day School (myBlueprint)

#### Step 1: Open myBlueprint

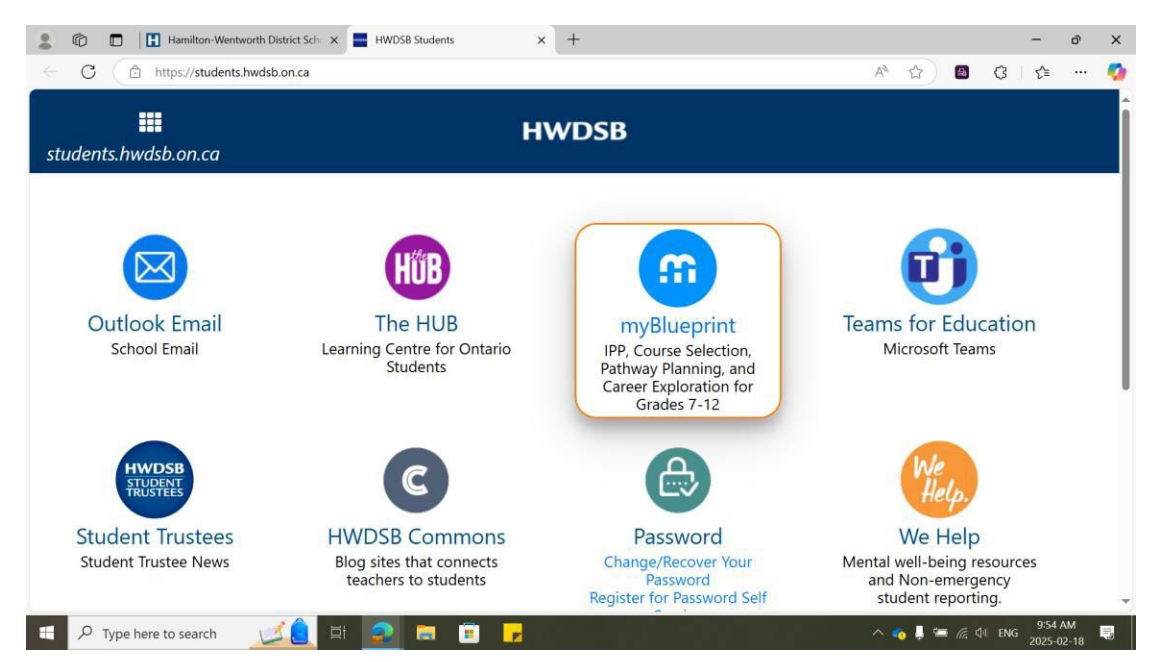

#### Step 2: Selecting Tabs

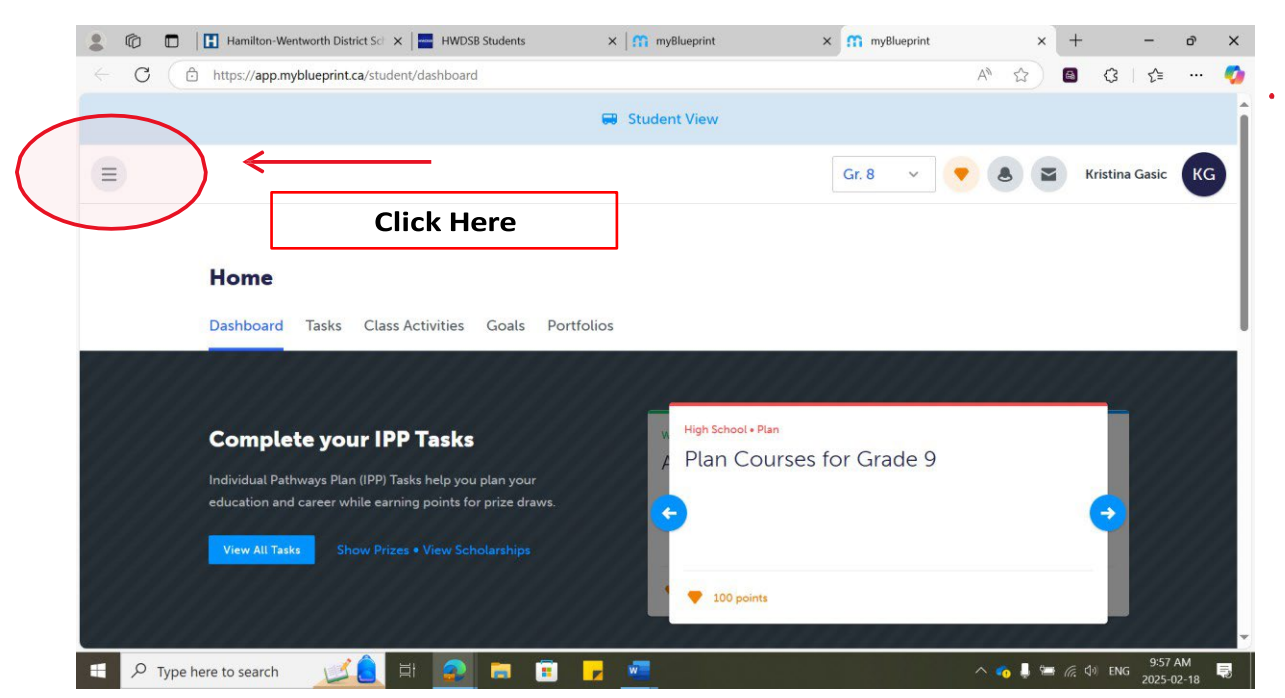

## Step 3: Select High School Tab

| 💄 🕼 🗖 🖪 Hamiltor                                                            | n-Wentworth District Sci 🗙 📔 🖬 HWDSB Students                                                                                                    | × I myBlueprint                    | × myBlueprint | ×              | +               |          | ð >  |
|-----------------------------------------------------------------------------|----------------------------------------------------------------------------------------------------|------------------------------------|---------------|----------------|-----------------|----------|------|
| ← C ( Ĉ https://ap                                                          | p.myblueprint.ca/student/dashboard                                                                                                    |                                    |               | A™ ☆)          | <b>a</b> 3      | £≞       | 🤇    |
| 🔐                                                                           |                                                                                                    | ≇ Student View                     | Gr. 8 🗸       |                | Kristin         | a Gasic  | KG   |
| Who Am I High School  Gottinuing Education Post-Secondary                   | Tasks Class Activities Goals Portfolio                                                                                                    | s                                  |               |                |                 |          |      |
| <ul> <li>Work</li> <li>Money</li> <li>Guides</li> <li>Favourites</li> </ul> | Ac your IPP Tasks     ways Plan (IPP) Tasks help you plan your     career while earning points for prize draws.     Show Prizes • View Scholarships | High School + Plan<br>Plan Courses | for Grade 9   |                | •               |          |      |
| https://app.myblueprint.ca/student/hi                                       | ghischool                                                                                                    | 100 points                         | _             | ^ <b>6</b> 1 9 | 6 (4) <u>EN</u> | 10:01 AI | M. 🛒 |

## Step 4: Selecting Grades for Current School Year

| Your courses are      | Not Submitted              |                            |                          | Graduation Indicator     | \$ F                      |
|-----------------------|----------------------------|----------------------------|--------------------------|--------------------------|---------------------------|
| Step 1<br>Add Courses | 2 Step 2<br>Review Courses | 3 Step 3<br>Submit Courses | Review Course Selections | 0/30<br>REQUIRED CREDITS | $\bigcirc$                |
| Grade 9<br>Next Year  | Grade 10<br>Plan Ahead     | Grade 11<br>Plan Ahead     | Grade 12<br>Plan Ahead   | 0 0 Planned Earned       | 0<br>Total                |
| Course                | O Course                   | • Course                   | • Course                 |                          |                           |
| Course                | Course                     | Course                     | • Course                 | View Prog                | ress                      |
| Course                | Course                     | © Course                   | $\checkmark$             | Pathway Eligibility      |                           |
| Course                | Course                     | • Course                   |                          | â                        |                           |
| Course                | Course                     | Course                     |                          | Add more course          | (s) to unlock             |
| Course                | O Course                   | • Course                   |                          | Post-Secondary           | / Eligibility<br>gibility |
| Course                | 0.0                        | 0.0                        |                          |                          |                           |

•

| → C ( @ http           | s://app.myblueprint.ca/student/hig | ghschool/11450884          |                                    | A* 🟠 🚳                   | (3   ≦     | 🥰 |
|------------------------|------------------------------------|----------------------------|------------------------------------|--------------------------|------------|---|
| ssd                    |                                    |                            |                                    |                          | View Plans |   |
| X Your courses are     | e Not Submitted                    |                            |                                    | Graduation Indicator     |            |   |
| Step 1     Add Courses | 2 Step 2<br>Review Courses         | 3 Step 3<br>Submit Courses | Review Course Selections<br>Add Ye | 0/30<br>REQUIRED CREDITS | $\bigcirc$ |   |
| Grade 9<br>Next Year   | Grade 10<br>Plan Ahead             | Grade 11<br>Plan Ahead     | Grade 12<br>Plan Ahead             | 0 0<br>Planned Earned    | 0<br>Total |   |
| Course                 | O Course                           | • Course                   | • Course                           |                          |            |   |
| O Course               | • Course                           | Course                     | Course                             | View Progr               | 255        |   |
| Course                 | O Course                           | © Course                   |                                    | Pathway Eligibility      |            |   |
| O Course               | Course                             | © Course                   |                                    | A                        |            |   |
| Course                 | O Course                           | Course                     |                                    |                          |            |   |

### Step 5: Select 'Add' to Find Courses Offered

### Step 6: Add Morning Course

| → C ( △ h             | ttps://app.myblueprint.ca/stude | nt/highschool/11450884 |                        |                          | A* 🟠 🚨                   | 3 ≦ …        |
|-----------------------|---------------------------------|------------------------|------------------------|--------------------------|--------------------------|--------------|
| ossd                  |                                 |                        |                        |                          |                          | View Plans   |
| Xour courses          | are Not Submitted               |                        |                        |                          | Graduation Indicator     | 5            |
| Step 1<br>Add Courses | 2 Step 2<br>Review Courses      | 3 Step 3<br>Submit Co  | Revie                  | w Course Selections      | 0/30<br>required credits | $\bigcirc$   |
| Grade 9<br>Next Year  | Grade 10<br>Plan Ahead          | Grade 11<br>Plan Ahead | Grade 12<br>Plan Ahead | Additional<br>Plan Ahead | 0 0<br>Planned Earned    | 0<br>d Total |
| O Course              | O Course                        | • Course               | O Course               | • AM - Morning           |                          |              |
| Course                | Course                          | Course                 | O Course               | O PM - Afternoon         | View Prog                | gress        |
| O Course              | • Course                        | • Course               |                        |                          | Pathway Eligibility      |              |
| Course                | Course                          | • Course               |                        |                          | 6                        |              |
| Course                | • Course                        | • Course               |                        |                          | Add                      | (). I.I.     |

### Step 7: Select Campus

| 💄 🔞 🔲 Hamilton-Wentworth District Sci 🗙 😭 myBlueprint               | × | m myE | Blueprint |    | × | myHV | VDSB - | Home | Page   |        | ×     | +             |       | -               | ð              | ×        |
|---------------------------------------------------------------------|---|-------|-----------|----|---|------|--------|------|--------|--------|-------|---------------|-------|-----------------|----------------|----------|
| C C https://app.myblueprint.ca/student/highschool/11450884/courses/ | / |       |           |    |   |      |        |      | A∥     |        | ) (   | <b>a</b>      | G     | £≞              |                | <b>0</b> |
| Filters                                                             |   |       | Grad      | le |   | Ŷ    | × .    | AM   | 1 - Mc | orning | g Cou | irses         |       |                 | ~ <sup>1</sup> |          |
| 40 Results Found                                                    |   |       |           |    |   |      |        |      |        |        |       |               |       |                 |                |          |
| ✓ AM - Morning Courses                                              |   |       |           |    |   |      |        |      |        |        |       |               |       |                 |                |          |
| PLAR Preparation (FastTrack)<br>Grade 11 • GLE3OH • 1 Credit • Open |   |       |           |    |   |      |        |      |        |        |       |               |       |                 | Ĩ              |          |
| City LC AM                                                          |   |       |           |    |   |      |        |      |        |        |       |               |       |                 |                |          |
| Hill Park AM                                                        |   |       |           |    |   |      |        |      |        |        |       |               |       |                 |                |          |
|                                                                     |   |       |           |    |   |      |        |      |        |        |       |               |       |                 |                |          |
| English French                                                      | 3 | 0     | y         | 1  |   |      |        |      |        | C      | 2006  | 6 - 20        | 25 Do | ubleth          | nk Inc.        | -        |
| 📧 🔎 Type here to search 🛛 🗾 🗮 🚘 💼 📘                                 | Z | w     |           |    |   |      |        |      | 1      | ^ 🔨    | - /   | <i>(</i> . 4) | ENG   | 10:54<br>2025-0 | AM<br>2-18     | Ę        |

#### Step 8: Select Course

| PLAR Preparation (East Irack)                                                          | 0004/0001363/         | A | w 🕒 | ν 1= |  |
|----------------------------------------------------------------------------------------|-----------------------|---|-----|------|--|
| Grade 11 • GLE3OH • 1 Credit • Open                                                    |                       |   |     |      |  |
| > City LC AM                                                                           |                       |   |     |      |  |
| ✓ Hill Park AM                                                                         |                       |   |     |      |  |
| Grade 9 Beginning Literacy                                                             |                       |   |     |      |  |
| Grade 9 • ELDAOH • 1 Credit • Open                                                     |                       |   |     |      |  |
| Grade 10 Basic Literacy Skills                                                         | Select your morning   |   |     |      |  |
| Grade 9 • ELDBOH • 1 Credit • Open                                                     | Select your morning   |   |     |      |  |
| Grade 11 Literacy in Daily Life                                                        | course from the list. |   |     |      |  |
| Grade 9 • ELDCOH • 1 Credit • Open                                                     |                       |   |     |      |  |
| Grade 12 Literacy for School                                                           |                       |   |     |      |  |
| Grade 9 • ELDDOH • 1 Credit • Open                                                     |                       |   |     |      |  |
| Grade 12 English Literacy Development, Level 5                                         |                       |   |     |      |  |
|                                                                                        |                       |   |     |      |  |
| Grade 11 English (University Preparation)<br>Grade 11 • ENG3UH • 1 Credit • University |                       |   |     |      |  |
| Grade 12 English (College Propagation)                                                 |                       |   |     |      |  |

## Step 13: "Parent" approval

| 3 | https://app.myblueprint.ca/stu           | nt/highschool/11450884/courses/                                                    | 6 | 3 ≦ | <br><b>%</b> |
|---|------------------------------------------|------------------------------------------------------------------------------------|---|-----|--------------|
|   | Grade 9 • ELDDOH • 1 Credit • Open       |                                                                                    |   |     | Î            |
|   | Grade 12 English Literacy Develop        | Grade 12 English (University Preparation)                                          |   |     |              |
|   | Grade 9 • ELDEOH • 1 Credit • Open       | 🚊 Grade 12 🍵 ENG4UH 💾 1 Credit 🔮 University                                        |   |     |              |
|   | Grade 11 English (University Prepa       | This course emphasizes the consolidation of the literacy, communication, and       |   |     |              |
|   | Grade 11 • ENG3UH • 1 Credit • Universit | critical and creative thinking skills necessary for success in academic and daily  |   |     |              |
|   | Grade 12 English (College Prepara)       | periods, countries, and cultures; interpret and evaluate informational and         |   |     |              |
|   | Grade 12 • ENG4CH • 1 Credit • College   | graphic texts; and create oral, written, and media texts in a variety of forms. An |   |     |              |
|   | Grade 12 English (University Prepa       | selecting the reading strategies best suited to particular texts and particular    |   |     |              |
|   | Grade 12 • ENG4UH • 1 Credit • Universit | purposes for reading, and developing greater control in writing. The course is     |   |     |              |
|   | Grade 9 Beginning Communicatio           | intended to prepare students for university, conege, or the workplace.             |   |     |              |
|   | Grade 9 • ESLAOH • 1 Credit • Open       | Pre-requisites (a minimum of 1 of the below required)                              |   |     |              |
|   | Grade 10 English in daily Life           | • ENGSU • NBESU                                                                    |   |     |              |
|   | Grade 9 • ESLBOH • 1 Credit • Open       | Course Status                                                                      |   |     |              |
|   | Grade 11 English for School and W        |                                                                                    |   |     |              |
|   | Grade 9 • ESLCOH • 1 Credit • Open       | Planned In-Progress Completed                                                      |   |     |              |
|   | Grade 12 Study Skills in English         |                                                                                    |   |     |              |
|   | Grade 9 • ESLDOH • 1 Credit • Open       | Ard Course                                                                         |   |     |              |
|   | Grade 12 Bridge to English               |                                                                                    |   |     | *            |

### Step 10: Repeat the Steps for your Afternoon Class

| Your courses a        | are Not Submitted        |                        |                        |                                           | Graduation I       | ndicator                         |                |
|-----------------------|--------------------------|------------------------|------------------------|-------------------------------------------|--------------------|----------------------------------|----------------|
| Step 1<br>Add Courses | 2 Step 2<br>Review Cours | submit Co              | Revie                  | ew Course Selections                      | 1/30<br>Required c | REDITS                           | $\bigcirc$     |
| Grade 9<br>Next Year  | Grade 10<br>Plan Ahead   | Grade 11<br>Plan Ahead | Grade 12<br>Plan Ahead | Additional<br>Plan Ahead                  | 1<br>Planned       | 0<br>Earned                      | 1<br>Total     |
| Course                | Course                   | Course                 | O Course               | Grade 12 English (Un<br>ENG4UH • 1 Credit |                    |                                  |                |
| Course                | • Course                 | • Course               | • Course               | • PM - Afternoon                          |                    | View Progress                    |                |
| Course                | O Course                 | Course                 |                        |                                           | Pathway Elig       | ibility                          |                |
| Course                | O Course                 | O Course               |                        | 1                                         |                    | 8                                |                |
| Course                | Course                   | Course                 |                        |                                           | Add more           | e course(s) t                    | o unlock       |
| Course                | • Course                 | • Course               |                        | 1                                         | Post-Se            | econdary Eli<br>efresh Eligibili | gibility<br>ty |
|                       |                          | 1.1                    |                        |                                           |                    |                                  |                |

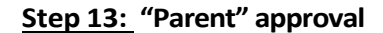

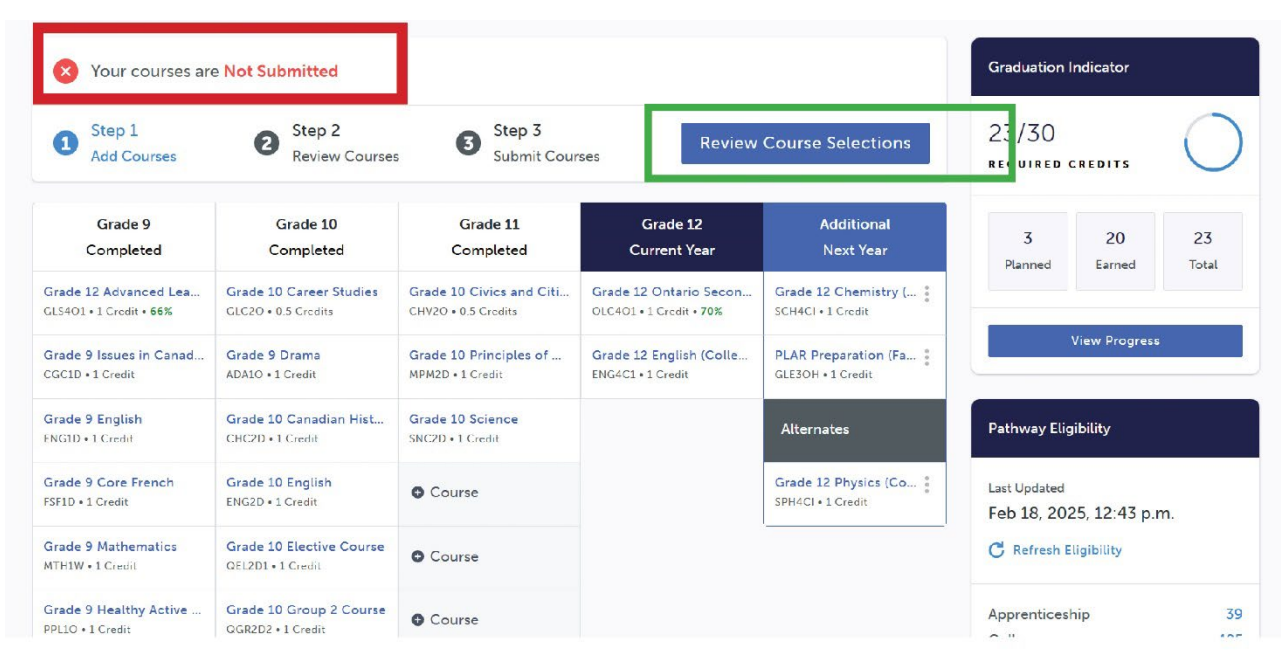

#### Step 12: Submit your Course Selections

|            | Review your course selections before submit        | ting. Once submitted, you can no longer make changes in myBlueprint. |
|------------|----------------------------------------------------|----------------------------------------------------------------------|
| 0          | Step 1 2 Step 2<br>Add Courses Review Courses      | 3 Step 3 Submit Courses #2 Submit Course Selection                   |
|            |                                                    |                                                                      |
| <b>0</b> F | eview Course Selections                            |                                                                      |
| 0          | SCH4CI<br>Grade 12 Chemistry (College Preparation) | These are the courses you selected are                               |
|            | Grade 12 Chemistry (College Treparation)           | they accurate? if so, click on the "Submit                           |
| 0          | GLE3OH<br>PLAR Preparation (FastTrack)             | Course Selections" button                                            |
|            | nates                                              |                                                                      |
| Alte       |                                                    |                                                                      |
| Alte       | SPH4CI                                             |                                                                      |

#### Step 13: "Parent" approval

When you submit the course selection, you will get a Pop Up asking you to submit your request for your "Parent" approval – you will enter YOUR OWN email address in this box and submit the Pop UP

Check your email and click on the button to approve your selection.